# 設定 / レート変動通知①

〇分間の高値と安値の差(変動幅)がOpips以上になるとiPadの画面上に音とメッセージでお知らせする機能です。

| 17:56 9月1日(火<br>《 <b>下</b> LION | 0<br><b>FX</b>   |                               | 7                                       | マーケッ         | ∕ ►A                  |             |           | ull 🗢 23% 🔲 |
|---------------------------------|------------------|-------------------------------|-----------------------------------------|--------------|-----------------------|-------------|-----------|-------------|
| 銀(予想:548                        |                  |                               |                                         | 自動車株がナ       |                       |             | P.港経済指標【1 |             |
| 通貨ペア                            | BID              | SP                            | ASK                                     | 前日比          | Open                  | High        | Low       | NYCL        |
| USD/JPY                         | 105.833 懀        | 0.2                           | 105.835 懀                               | ▼0.125       | 105.914               | 106.083     | 105.599   | 105.958     |
| EUR/JPY                         | 126.589 🖊        | 0.5                           | 126.594 🦊                               | ▲0.183       | 126.403               | 126.836     | 126.154   | 126.406     |
| GBP/JPY                         | 141.934 🔶        | 1.0                           | 141.944 🦊                               | ▲0.409       | 141.715               | 142.091     | 141.339   | 141.525     |
| AUD/JPY                         | 78.054 🦊         | 0.7                           | 78.061 🦊                                | ▼0.054       | 78.183                | 78.364      | 77.915    | 78.108      |
| NZD/JPY                         | 71.568 懀         | 1.0                           | 71.578 懀                                | ▲0.232       | 71.444                | 71.619      | 71.251    | 71.336      |
| 新規注文 決済法<br>2020/03/01/17:50:00 |                  | <b>10分足 E</b><br>16 L-105.723 | C-105.853                               | 100          | /                     | * <b>\$</b> | E视金       | 7,848,911   |
|                                 | 106.083          |                               |                                         |              |                       | 106.100 有効部 | E褪金       | 7,848,911   |
| at the                          |                  |                               |                                         |              |                       | 106.000     | 正拠金       | 0           |
| l                               |                  |                               |                                         |              |                       | 105.900 発注調 | 金城王       | 0           |
|                                 |                  |                               | al l i                                  | 105 8431     | 05,846                | 105.833 評価指 | 芭         | 0           |
|                                 |                  |                               | na l                                    |              |                       | 有効比         | 七率(%)     | 0.00        |
|                                 |                  | - ili                         | 1                                       |              |                       | 105.700 発注可 | 可能額       | 7,848,911   |
|                                 |                  | 105                           | 597                                     | 105.593      |                       | 105.800 レバレ | ッッジ       | 0.00        |
| 04:00                           | 08:00            | 2                             | 12:00                                   | 16:00        | 潘省别会決                 | · 一括決済      | 全決済 益     | 供指定会決済      |
| 時間指定全決済                         | : 2020/09/01 22: | ~<br>30 / 注文取:                | 追なし                                     |              | ALL 94, 75 3 11, 774. | 140304      | INA A     | THACEDON    |
| ロック 別                           | 画賞ペア 売り          | 1 約定日                         | 時 約定価格                                  | 評価トート        | pip损益                 | 残Lot数 スワ    | ップ ポジ損益   | ± 評価損益      |
| <b>Q</b> इ×र                    |                  |                               |                                         |              |                       |             |           | 新しい順 👻      |
| 該当するデータはございません。                 |                  |                               |                                         |              |                       |             |           |             |
|                                 |                  |                               |                                         |              |                       |             |           |             |
|                                 |                  |                               |                                         |              |                       |             |           |             |
|                                 |                  |                               |                                         |              |                       |             |           |             |
|                                 |                  |                               |                                         |              |                       |             |           |             |
| ¥€\$                            | £ ¥€\$           | £                             | f€\$£                                   | $\approx$    | Q                     | i¥          | ¢۲        | 000         |
|                                 | -77 - 779        | 70 V                          | -,,,,,,,,,,,,,,,,,,,,,,,,,,,,,,,,,,,,,, |              | 加田                    |             | - Su      |             |
|                                 | ~ <b>-</b>       |                               |                                         | ക് <b>ച്</b> | L 1.                  |             |           |             |
|                                 | (1)              | ョ面                            | 下部                                      | 設定           | をタッ                   | ブしま         | す。        |             |

| 156 9月1日(火)<br>蒼山のFX                       | c               |                         |                       | 設定                    |          |                          |                | چ اند.<br>ج    |     |
|--------------------------------------------|-----------------|-------------------------|-----------------------|-----------------------|----------|--------------------------|----------------|----------------|-----|
| 通貨ペア設定 🕴                                   | 加期值設定           | 。<br>通知メール設             | 定 ターゲッ                | トメール設定                | レート到藩派   | 通知 レート 新                 | 医動調用           |                |     |
| 通貨ペア設定                                     | 2               |                         |                       |                       |          |                          | See            | 更 既定個          | 163 |
| <ul> <li>通貨ペア</li> </ul>                   | Lot敗            | 許容スリップ                  | 許容27 <sup>°</sup> レ/ド | 指伍幅                   | 逆指幅      | N-M島/<br>決済pip差<br>(N-6) | 決済pip差<br>(指値) | 決済pip差<br>(逆指) | 並べ  |
| USD/JPY                                    | 1               | 50                      |                       | 500                   | 500      | 500                      | 500            | 500            |     |
| EUR/JPY                                    | 1               | 50                      |                       | 500                   | 500      | 500                      | 500            | 500            | =   |
| GBP/JPY                                    | 1               | 50                      |                       | 500                   | 500      | 500                      | 500            | 500            |     |
| AUD/JPY                                    | 1               | 50                      |                       | 500                   | 500      | 500                      | 500            | 500            |     |
| NZD/JPY                                    | 1               | 50                      |                       | 500                   | 500      | 500                      | 500            | 500            |     |
| CAD/JPY                                    | 1               | 50                      |                       | 500                   | 500      | 500                      | 500            | 500            | =   |
| CHF/JPY                                    | 1               | 50                      |                       | 500                   | 500      | 500                      | 500            | 500            |     |
| ZAR/JPY                                    | 1               | 50                      |                       | 500                   | 500      | 500                      | 500            | 500            |     |
| TRY/JPY                                    | 1               | 50                      |                       | 500                   | 500      | 500                      | 500            | 500            |     |
| EUR/USD                                    | 1               | 50                      |                       | 500                   | 500      | 500                      | 500            | 500            | =   |
| GBP/USD                                    | 1               | 50                      |                       | 500                   | 500      | 500                      | 500            | 500            |     |
| EUR/GBP                                    | 1               | 50                      |                       | 500                   | 500      | 500                      | 500            | 500            |     |
| MXN/JPY                                    | 1               | 50                      |                       | 500                   | 500      | 500                      | 500            | 500            |     |
| AUD/USD                                    | 1               | 50                      |                       | 500                   | 500      | 500                      | 500            | 500            | =   |
| NZD/USD                                    | 1               | 50                      |                       | 500                   | 500      | 500                      | 500            | 500            |     |
| USD/CHF                                    | 1               | 50                      |                       | 500                   | 500      | 500                      | 500            | 500            |     |
| USD/CHF<br>USD/CHF<br>ストリーミング<br>検済pip差:指値 | 1<br>注文・クィ<br>決 | 50<br>「ック注文の<br>済pip差:逆 | )<br>決済pip差<br>指      | 500<br>指定<br>決済pip差:ト | 500      | 500                      | 500            | 500            |     |
| 設定                                         |                 |                         |                       |                       |          |                          |                |                |     |
| ¥€\$£                                      | ¥€\$:           | £ ¥€s                   | \$£                   | ≤ .                   | <u> </u> | i¥                       | ¢۲             | 000            |     |

②【レート変動通知】をタップします。

Þ

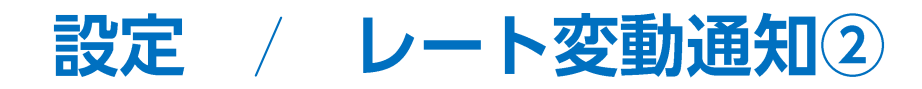

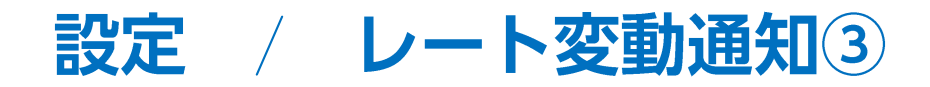

通貨ペアを選択できます。選択できる通貨ペアは以下の15種類です。

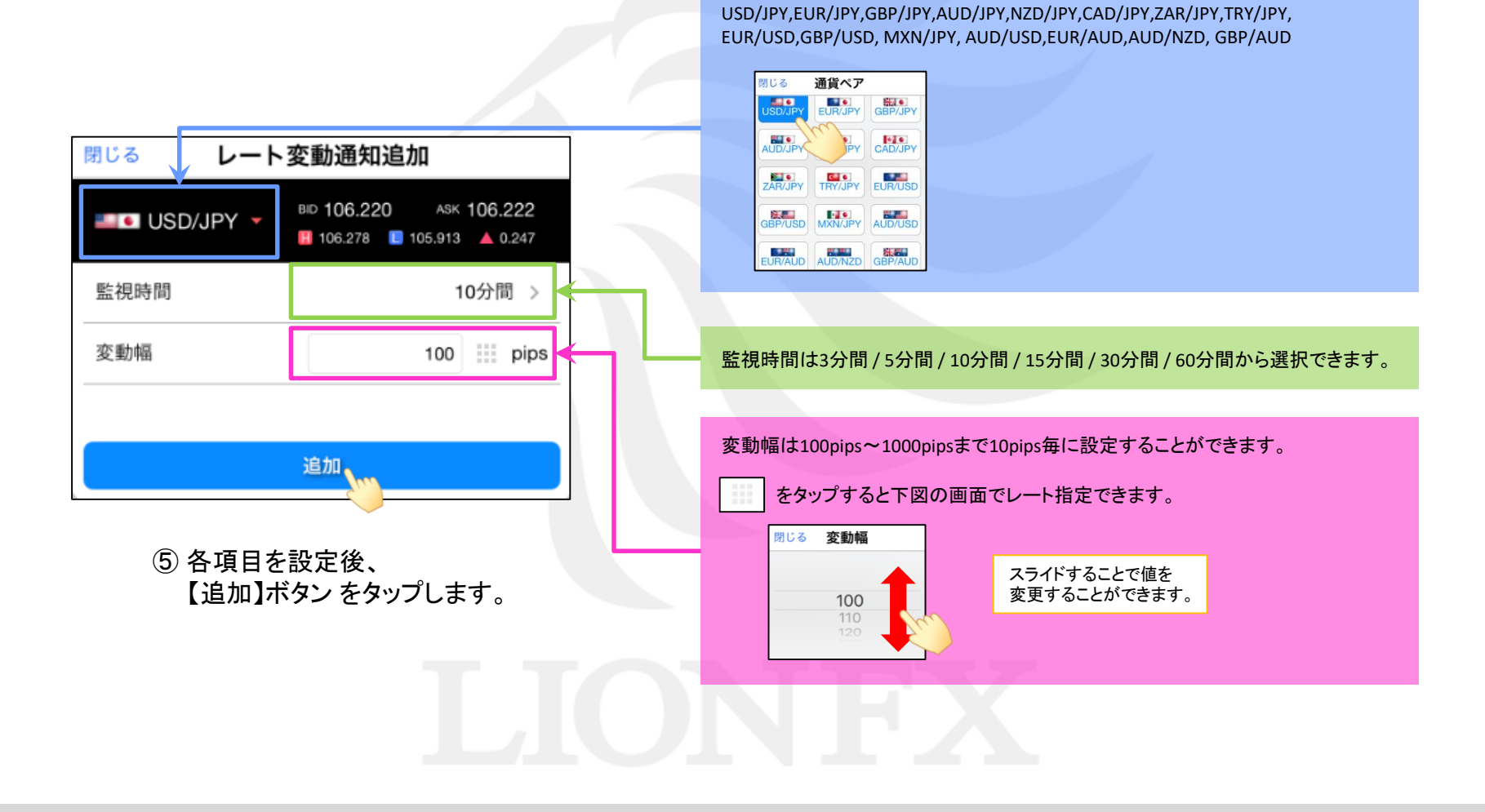

#### HiroseTusyo

Þ

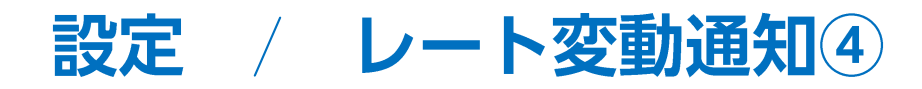

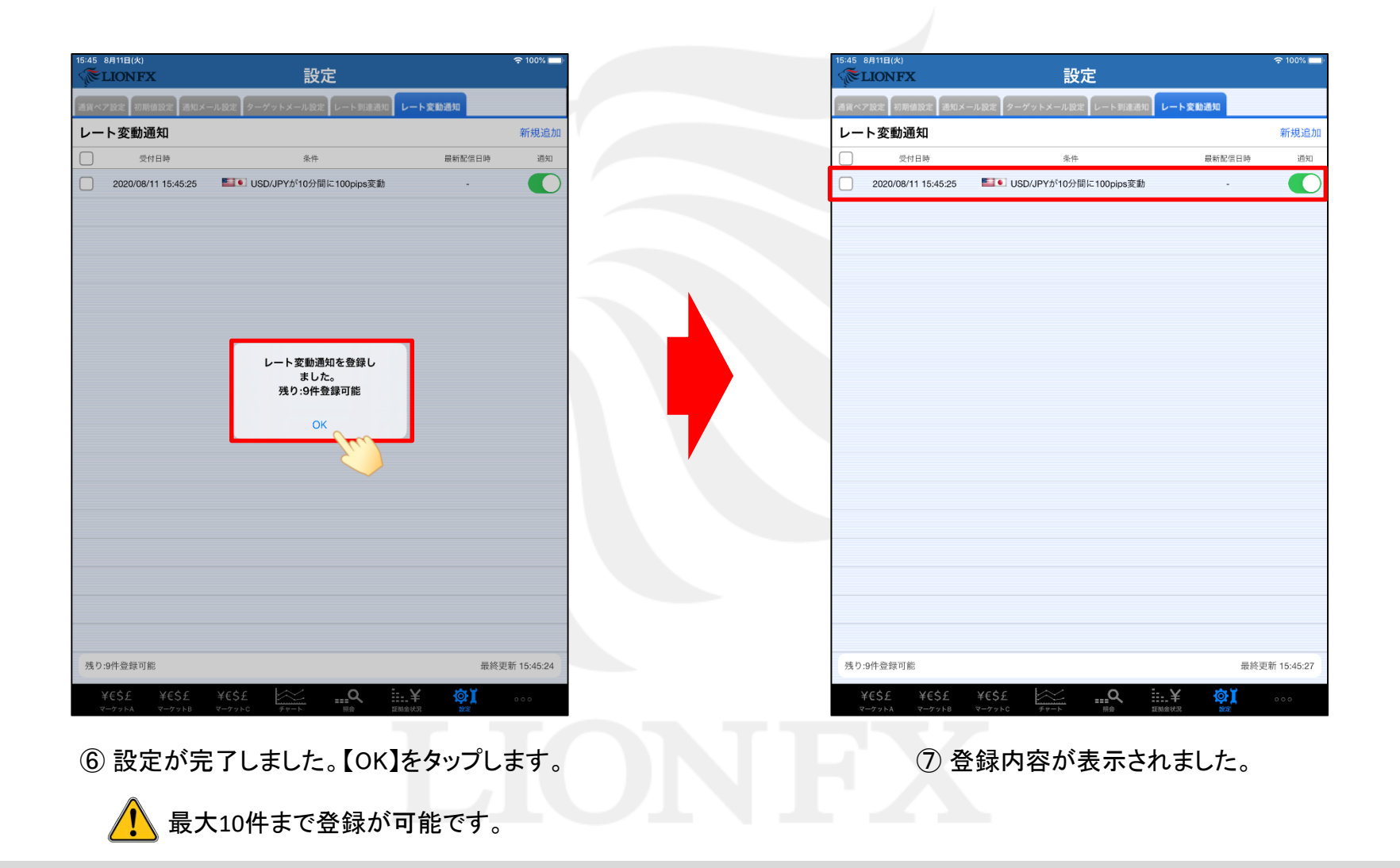

Þ

設定 / レート変動通知の編集①

#### 登録したレート変動通知内容の有効/無効の切り替えや取消をすることができます。

| 15:45 8月11日(火)<br>《 <b>泽LIONFX</b> | 設定                         | হ 100%          |                         | 17:30 8月11日(火)<br>《 <b>ELIONFX</b> | 設定                         |               | 후 100% 🗖    |
|------------------------------------|----------------------------|-----------------|-------------------------|------------------------------------|----------------------------|---------------|-------------|
| 通貨ペア設定 初期値設定 通知メ                   | ール設定 ターゲットメール設定 レート到達通知 レー | -ト変動通知          |                         | 通貨ペア設定初期値設定 通知メー                   | ル設定 ターゲットメール設定 レート到達通知     | レート変動通知       |             |
| ート変動通知                             |                            | 新規進             | 皇加                      | レート変動通知 1件選択                       | そ 通知オン 通知オフ 削除             |               | 新規追加        |
| 受付日時                               | 条件                         | 最新配信日時 通        | 知                       | 受付日時                               | 条件                         | 最新配信日時        | 通知          |
| 20/08/11 15:45:25                  | ■ USD/JPYが10分間に100pips変動   |                 | 通知オンの状態         通知オフの状態 | 2020/08/11 17:29:17                | ■■● USD/JPYが10分間に100pips変動 |               |             |
| 绿可能                                |                            | 最終更新 15:45:2    | 27                      | 残り:9件登録可能                          |                            | 最終了           | 更新 17:30:55 |
| ¥€\$£ ¥€\$£<br>₹−ダット& ₹−ダット₿       | ¥€\$£                      | <b>≨ ☆1</b> 000 | TIAC                    | ¥€\$£ ¥€\$£<br>マーグットA マーグットB       | ¥€\$£QQQ<br>Rê             | ERNARHAR SOLE | 000         |
| したい通知                              | 1のチェックボックスを                | をタップし√を         | 入れます。                   | ②<br>「通知<br>が表                     | コオン」、「通知オフ                 | 7」、「削除」       | I           |

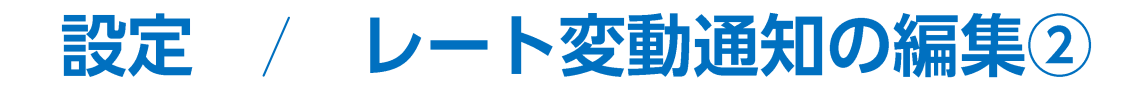

| 17:30 8月11日(火)<br><b>派LIONFX</b> <u>設定</u>                                                                                                    | 중 100% 🔲 👘                |         | 17:30 8月11日(火)<br>《 <b>ELIONFX</b> | 設定                       |           | 후 100% 🗖     |
|----------------------------------------------------------------------------------------------------|---------------------------|---------|------------------------------------|--------------------------|-----------|--------------|
| 通貨ペア設定 初期値設定 通知メール設定 ターゲットメール設定 レート到達油                                                                                                    | 5年 レート変動通知                |         | 通貨ペア設定初期値設定通知                      | メール設定 ターゲットメール設定 レート到達通知 | レート変動通知   |              |
| レート変動通知 1件選択 通知オン 通知オフ 削除                                                                                                    | 新規追加                      |         | レート変動通知 1件語                        | 選択 通知オン 通知オフ 削除          |           | 新規追加         |
| 受付日時         条件                                                                                                    | 最新配信日時 通知                 |         | 受付日時                               | <b>条件</b>                | 最新配信日時    | 通知           |
| 2020/08/11 17:29:17 USD/JPYが10分間に100pips変                                                                                                    | m - 🌔                     |         | 2020/08/11 17:29:17                | NSD/JPYが10分間に100pips変動   |           | C            |
|                                                                                                    |                           |         |                                    |                          |           |              |
|                                                                                                    |                           |         |                                    |                          |           |              |
|                                                                                                    |                           |         |                                    |                          |           |              |
|                                                                                                    |                           |         |                                    |                          |           |              |
|                                                                                                    |                           |         |                                    |                          |           |              |
|                                                                                                    |                           |         |                                    |                          |           |              |
|                                                                                                    |                           |         |                                    |                          |           |              |
|                                                                                                    |                           |         |                                    |                          |           |              |
|                                                                                                    |                           |         |                                    |                          |           |              |
|                                                                                                    |                           |         |                                    |                          |           |              |
|                                                                                                    |                           |         |                                    |                          |           |              |
|                                                                                                    |                           |         |                                    |                          |           |              |
|                                                                                                    |                           |         |                                    |                          |           |              |
|                                                                                                    |                           |         |                                    |                          |           |              |
|                                                                                                    |                           | 通知オンの状態 |                                    |                          |           |              |
|                                                                                                    |                           | 通知オフの状態 |                                    |                          |           |              |
| 残り:9件登録可能                                                                                                    | 最終更新 17:30:55             |         | 残り:9件登録可能                          |                          | 最終引       | 更新 17:30:55  |
| $\begin{array}{cccc} Y \in S \pounds & Y \in S \pounds & & & & \\ V = T T Y F A & & & V = T Y Y F B & & & \\ V = T T T F A & & & & T = T T T F T F F F F & & & & \\ \mathbb{R} \overset{\bullet}{=} & & & & & \\ \end{array}$ | ■二¥ 尊詳 000<br>#ERM会状況 NOE |         | ¥€\$£ ¥€\$£<br>マーケットA マーケットB       | ¥€\$£ Q BA               |           | 000          |
| 通知オシュ 「通知オフ」またに                                                                                                    | ト 🌔 ボタンで                  |         | 「削除」ス                              | とないプオスト                  |           |              |
| <sup>四 M J</sup> ノ」、 <sup>1</sup> 囲 M J ノ」よんに<br>「 A M の 右 劫 化 一 毎 劫 化 た む 宁                                                                                                    | することができます                 |         | 。<br>。<br>梁 圯 「 北                  | ュラノノッ つこ、<br>- 亦動涌知設守が当  | 间除されま     | <del>,</del> |
| 山川の有刈し、無刈して設た                                                                                                    | うつここのできまう                 | 0       | 迭代した                               | - 友 新 迪 和 政 定 か 日        | ೱುಗಿ⊃ಸ್ಗಗ | <b>7</b> o   |
|                                                                                                    |                           |         | ※削除し                               | たい通知の行を左に                | スワイプ      |              |
|                                                                                                    |                           |         | しても                                | 【削除】ボタンは表示               | されます。     |              |

## 困った時は…

当社に対するご意見・ご質問・ご要望などがございましたら、下記の連絡先にて、お気軽にご連絡ください。

#### ▶電話でのお問い合わせ

0120-63-0727(フリーダイヤル)

06-6534-0708

(お客様からのご意見、ご要望にお応えできるように、お電話を録音させていただくことがあります。)

#### ▶FAXでのお問い合わせ

0120-34-0709(フリーダイヤル) 06-6534-0709

### ▶E-mailでのお問い合わせ

E-mail: info@hirose-fx.co.jp

## ▶お問い合わせフォームでのお問い合わせ https://hirose-fx.co.jp/form/contact/